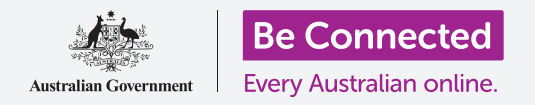

# Поставки за пристапност на iPhone

Направете го користењето на вашиот iPhone полесно и попрактично со поставките за пристапност.

Функциите за пристапност се создадени за да ви помогнат користењето на вашиот iPhone да биде полесно и попрактично. Ова е особено корисно ако имате проблеми со слухот, видот или ако ви е тешко да го употребувате екранот на допир.

Поставките за пристапност може да ви олеснат да читате текст. Исто така, тие може да ви овозможат да го користите вашиот телефон како лупа за да читате ситни текстови и да го поставите телефонот да го претвора во текст она што го велите.

#### Што ќе ви треба

Пред да почнете, проверете дали вашиот телефон е целосно полн и дали го покажува **Почетниот екран**. Исто така, софтверот на вашиот оперативен систем треба да биде целосно ажуриран на најновата верзија.

#### Првите чекори

Поставките за **Пристапност** на вашиот iPhone се контролираат од апликацијата **Поставки**. За да ја отворите:

- **1.** Најдете ја иконата **Поставки** на **Почетниот** екран и допрете ја.
- 2. Штом ќе се отвори апликацијата Поставки, прелистајте надолу за да најдете и допрете на Општо. Кога ќе се појави екранот Општи поставки, допрете на Пристапност.

Сега, на екранот на вашиот iPhone би требало да се прикажува менито за **Пристапност**. Добро е да го разгледате списокот за да видите кои опции за пристапност би можеле да ви го направат животот полесен.

За да почнеме, ќе се фокусираме само на неколку од главните поставки.

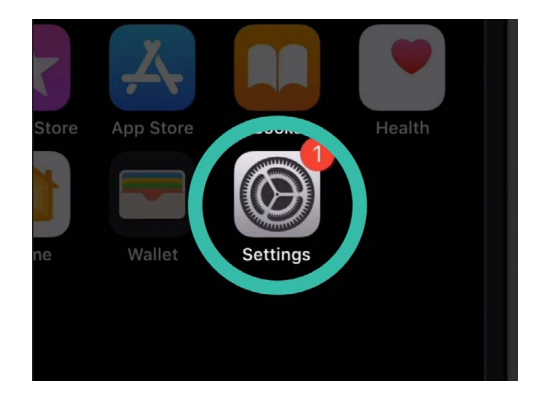

Допрете ја иконата Поставки за да ја отворите

|              | 0             |       |
|--------------|---------------|-------|
|              | •             |       |
| atl          | 9:41 am       | )     |
| General      | Accessibility |       |
|              |               |       |
| VISION       |               |       |
| VoiceOver    |               | Off > |
| Zoom         |               | Off > |
| Magnifier    |               | Off > |
| Display Acco | ommodations   | On >  |
| Sneech       |               | 5     |

Можете да го разгледате менито за Пристапност за да погледнете кои опции може да ви помогнат

## Поставки за пристапност на iPhone

#### Како да го направите текстот поголем

Најпрво, ајде да погледнеме како да го направиме текстот на вашиот iPhone поголем за да го читате полесно.

- **1.** На менито **Пристапност**, допрете **Поголем текст**.
- **2.** Во долниот дел на екранот, ќе забележите лизгачко копче. Влечете го лизгачот со прстот надесно за да го направите текстот поголем.
- Текстот во горниот дел на екранот ќе стане поголем кога го движите лизгачот надесно, а помал кога го движите лизгачот налево, па така, можете да ги прегледате резултатите.
- **4.** За уште поголем текст, допрете го копчето што се наоѓа до **Поголеми големини за пристапност** во горниот дел на екранот, и тоа ќе стане зелено.
- 5. Најдете ја големината на текст што ви одговара, потоа допрете ја стрелката Назад што се наоѓа во горниот лев дел на екранот за да ја поставите и да се вратите во менито за Пристапност.

Можете да прелистате надолу за да ги разгледате останатите опции на овој екран за полесно читање на текст, вклучувајќи ја поставката **Задебелен текст.** Ова го прави текстот потемен и подебел за да се истакнува на екранот.

#### Како да ги користите трепкачките ЛЕД известувања

Можете да го користите светлото од блицот на камерата на вашиот iPhone кога добивате повици, е-пошта и текстуални пораки. Ова може да ви помогне, бидејќи звуците што овие типови известувања ги испуштаат често се кратки и може лесно да се пропуштат. Можете да ја вклучите оваа функција од менито **Пристапност**, што сѐ уште би требало да се прикажува на вашиот iPhone.

 Прелистајте го списокот со опции за да ја најдете опцијата Трепкачко ЛЕД светло за предупредувања. Допрете го за да одите на страницата со поставки за Трепкачко ЛЕД светло за предупредувања.

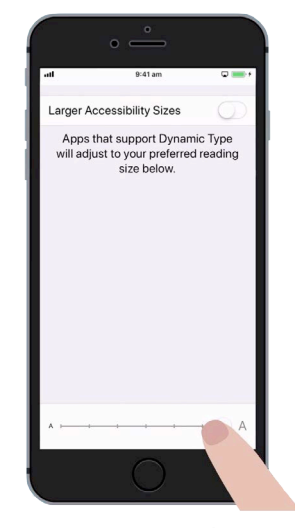

Текстот на овој екран станува поголем или помал кога го движите лизгачот

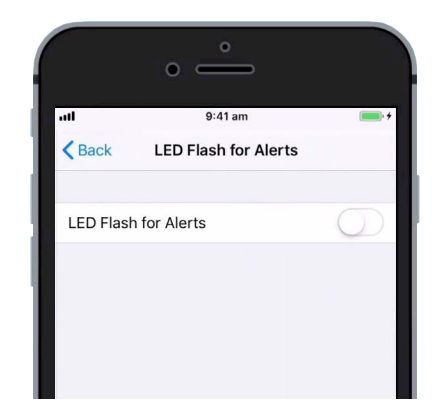

Допрете го копчето за да ја вклучите функцијата на трепкачкото ЛЕД светло за предупредувања

- **2.** Допрете го копчето што се наоѓа веднаш до поставката за да стане зелено. Сега, функцијата е вклучена.
- **3.** Трепкачкото ЛЕД светло за предупредувања може да ја испразни батеријата на вашиот iPhone и затоа најдобро е да го употребувате само кога е неопходно. Засега, допрете го копчето повторно за да стане бело. Сега, функцијата е исклучена.
- **4.** Допрете ја стрелката **Назад** во горниот лев дел на екранот за да се вратите во менито за **Пристапност**.

#### Како да го користите вашиот iPhone како лупа

**Лупата** ви овозможува да ја користите камерата на вашиот iPhone за да го гледате текстот на екранот на вашиот iPhone зголемен. Ова е корисно кога се обидувате да ги читате малечките букви на сметките. За да ја користите, можете да ја поставите **Лупа** во менито **Контролен центар**.

За да пристапите во Контролниот центар, најпрво треба да се вратите во менито со главните Поставки, а за да го направите тоа, допрете ја двапати стрелката Назад што се наоѓа во горниот лев дел на екранот. Сега, на екранот на вашиот iPhone би требало да се прикажува менито Поставки.

- **1.** Допрете на **Контролен центар**. Ќе го најдете веднаш под **Општо** во менито **Поставки**.
- 2. Допрете на Прилагоди ги контролите да ги погледнете опциите.
- Прелистувајте го списокот сè додека не ја видите Лупа. Потоа, допрете го зелениот симбол за плус што се наоѓа веднаш до неа за да ја додадете Лупа во Контролниот центар на вашиот iPhone.
- **4.** Прелистувајте нагоре по екранот за **Прилагодување**. Сега, **Лупа** се наоѓа во списокот со функциите што се вклучени во вашиот **Контролен центар**.
- 5. За да го отворите Контролниот центар, поминете со прстот по екранот оддолу нагоре. Внимавајте да почнете со прстот во делот на рамката на вашиот телефон, а тоа е црната или белата област што го опкружува екранот. Контролниот центар ви дава практични кратенки до функции што ги користите често. Можете да го отворите Контролниот центар во секое време, без оглед дали се наоѓате во некоја апликација, вршите повик или разгледувате вебстраница.

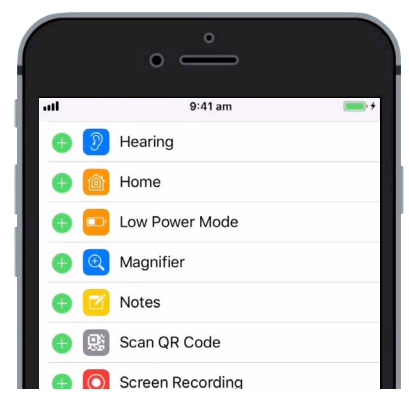

Допрете ја зелената точка за да ја додадете Лупа во Контролниот центар

- **6.** Допрете на иконата со лупа за да ја отворите **Лупа**. Екранот го покажува она што го нарекуваме **приказ во живо** преку камерата на iPhone.
- 7. Фокусирајте се на она што сакате да го видите одблиску и влечете го прстот надесно покрај лизгачот за да зумирате или налево за да одзумирате.

### Како да ја користите Siri за говорен диктат

Siri е уште една навистина корисна функција на iPhone. Siri ви овозможува да зборувате во вашиот iPhone за да врши голем број задачи, а ќе ги разгледаме детално тие задачи во друг водич. Засега, ќе се фокусираме на тоа како можете да вршите диктирање со Siri.

Кога го претворате говорот во текст, Siri ви овозможува да создавате пораки и белешки без да пишувате на тастатурата. Ајде да ја употребиме функцијата **Диктат** на Siri за да пратиме текстуална порака.

За да почнете, допрете го копчето Дома за да се вратите на Почетниот екран.

- **1.** Допрете ја иконата **Порака** за да ја отворите апликацијата.
- 2. Допрете ја иконата Нова порака што се наоѓа во горниот десен дел на екранот за да почнете нова порака.
- **3.** Ќе се појави екранот за нова порака, заедно со тастатурата во долниот дел на екранот.
- **4.** Функцијата **Диктат** работи со која било апликација во која забележувате копче **Микрофон** на тастатурата.
- Допрете го микрофонот за да го изберете.
  Тастатурата ќе исчезне и ќе забележите сива област со линија што ќе трепка кога ќе зборувате.
- **6.** Изговорете го името на лицето на кое сакате да му пратите порака, и телефонот ќе го побара тоа лице во вашите Контакти.
- 7. Допрете го полето во кое пишува iMessage или Текстуална порака. Ќе се појави вертикална линија или покажувач, што значи дека можете да ја почнете пораката.

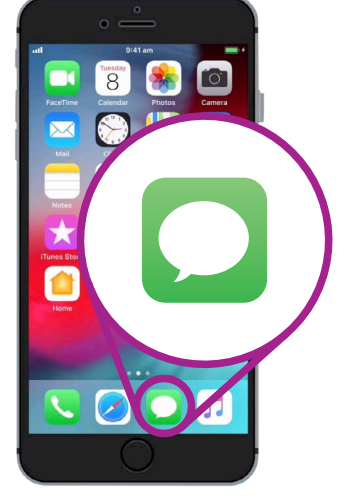

Допрете ја оваа икона за да ја отворите апликацијата Порака.

### Поставки за пристапност на iPhone

- 8. Наместо да пишувате, допрете го копчето Микрофон на тастатурата. Сивата област ќе се појави повторно и можете да ја диктирате вашата порака.
- 9. На пример, можете да изговорите Имам бесплатни влезници за кино овој четврток, сакаш ли да дојдеш?
   За најдобри резултати со Siri, зборувајте споро и јасно.
- За да се појави повторно нормалната тастатура, допрете ја сивата област во долниот дел. Ако не зборувате неколку секунди, Siri ќе престане автоматски.
- 11. За да ја пратите пораката, допрете ја зелената стрелка.

Постојат голем број апликации што го претвораат говорот во текст. Можете да ја користите функцијата за диктат за да пишувате е-пошта и белешки, да создавате потсетници и средби во календарот и дури и да пребарувате на интернет!

Сега, штом научивте како да употребувате некои од функциите за достапност на вашиот iPhone, би било добро да ги разгледате и другите функции за пристапност што може да ви го направат животот полесен. ······

Сивата област покажува дека вашиот iPhone е подготвен за диктат.